## **User Manual v 5.0**

## July 2012

# **TB** Comenius

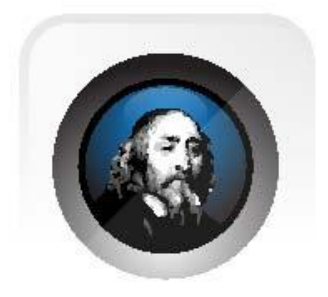

TRIUMPH BOARD a.s., Neklanova 122/15, 128 00 Praha 2, Czech Republic, European Union, www.triumphboard.com

## TABLE OF CONTENT

| TB Comenius Software – Version 5.0 | 4  |
|------------------------------------|----|
| Main Toolbar                       | 6  |
| Tools description                  | 8  |
| Full screen mode                   | 8  |
| Full screen mode                   | 8  |
| TB Comenius Lite                   | 9  |
| Curtain                            | 10 |
| Spotlight                          | 10 |
| Marker                             | 12 |
| Geometry                           | 13 |
| Ruler                              | 13 |
| Compass                            | 14 |
| Input text                         | 14 |
| Eraser                             | 15 |
| Multimedia player                  | 15 |
| Screen capture                     | 17 |
| Document camera                    | 17 |
| Instant voting function            |    |
| Tools                              | 20 |
| Screen record                      | 21 |
| Protractor                         | 21 |
| Timer                              | 22 |
| Soft keyboard                      | 22 |
| Magnifier                          | 23 |
| Side toolbar                       | 24 |
| Library                            | 25 |
| Edit                               | 25 |
| Hyperlink                          | 26 |
| Hyperlink setting                  |    |
| Link to website                    |    |
| Link to a Page                     | 27 |
| Link to local file                 | 27 |
| Image Search with Google.com       |    |

| Work with pages                           | 29 |
|-------------------------------------------|----|
| Page Tools                                | 29 |
| Page Menu                                 |    |
| Add page                                  |    |
| Clear page                                |    |
| Copy page                                 |    |
| Delete page                               |    |
| Rename                                    |    |
| Save as template                          |    |
| Rotate ground                             |    |
| Work with documents                       |    |
| New document                              |    |
| Open document                             |    |
| Import document                           |    |
| Save as                                   |    |
| Print                                     | 34 |
| Print preview                             | 34 |
| Print setup                               |    |
| Send email                                |    |
| Exit                                      |    |
| Language settings                         |    |
| Settings                                  | 35 |
| Handwriting recognition / MyScript Stylus |    |
| Edit Objects                              |    |
| Repair Service and Contacts               |    |

To turn to Windows Mode, click this "minimize".

Ν

### **TB Comenius Software – Version 5.0**

- Software allows user to run / operate even no hardware connected.
  Note: some features will be disabled automatically if no hardware connected with the PC / Laptop
- 2) TRIUMPH BOARD PORTABLE SLIM enables one user to write and draw and does not include multi feature.
- Software allows you to annotate your computer desktop. TB Comenius Software and system and the projector connect to your computer. The projector displays your computer desktop onto the whiteboard and the Software detects when you touch the board
- 4) There are 2 modes available for Software.
  - a) Windows Mode allowing user to use finger to control their computer desktop onto the whiteboardb) Whiteboard Mode- useful features for user to prepare presentation / teaching material

| o) Whiteboard Mod                                                   | e                                 | $\backslash$ |
|---------------------------------------------------------------------|-----------------------------------|--------------|
| Untitled - TB Comenius V5  File (F) Edit (E) View (V) Insert (I) Dr | w (D) Tool (T) Help (H)           | - 1          |
| 2 💌 💾 🗶 🔍<br>×                                                      | 📃 🗖 🚳 📜 🖪 🍯 🕇 🖉 🖄 🗶 🔟 🖉 📓 🖉 🔝 🦉 🏦 |              |
|                                                                     |                                   |              |
| P1                                                                  |                                   |              |
|                                                                     |                                   |              |
|                                                                     |                                   |              |
|                                                                     |                                   |              |
| 0                                                                   |                                   |              |
|                                                                     |                                   |              |
|                                                                     | ·                                 |              |

5) When writing words, each letter will be grouped automatically in 5 seconds, if user want to select one of the letters, they need to ungroup to words by clicking icons on the right top corner.

## TRIUMPH BOARD a.s.

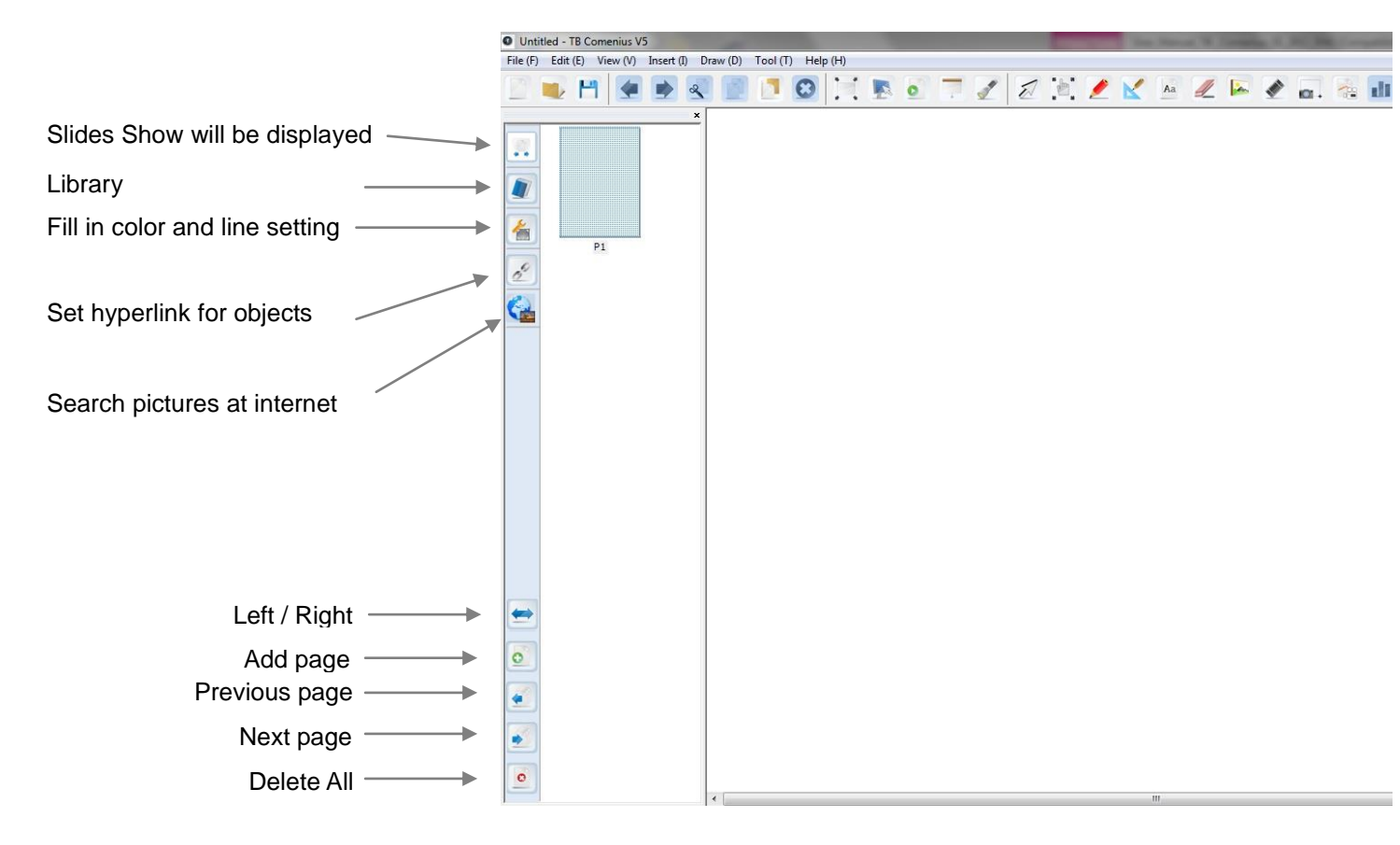

#### Sub-menu:

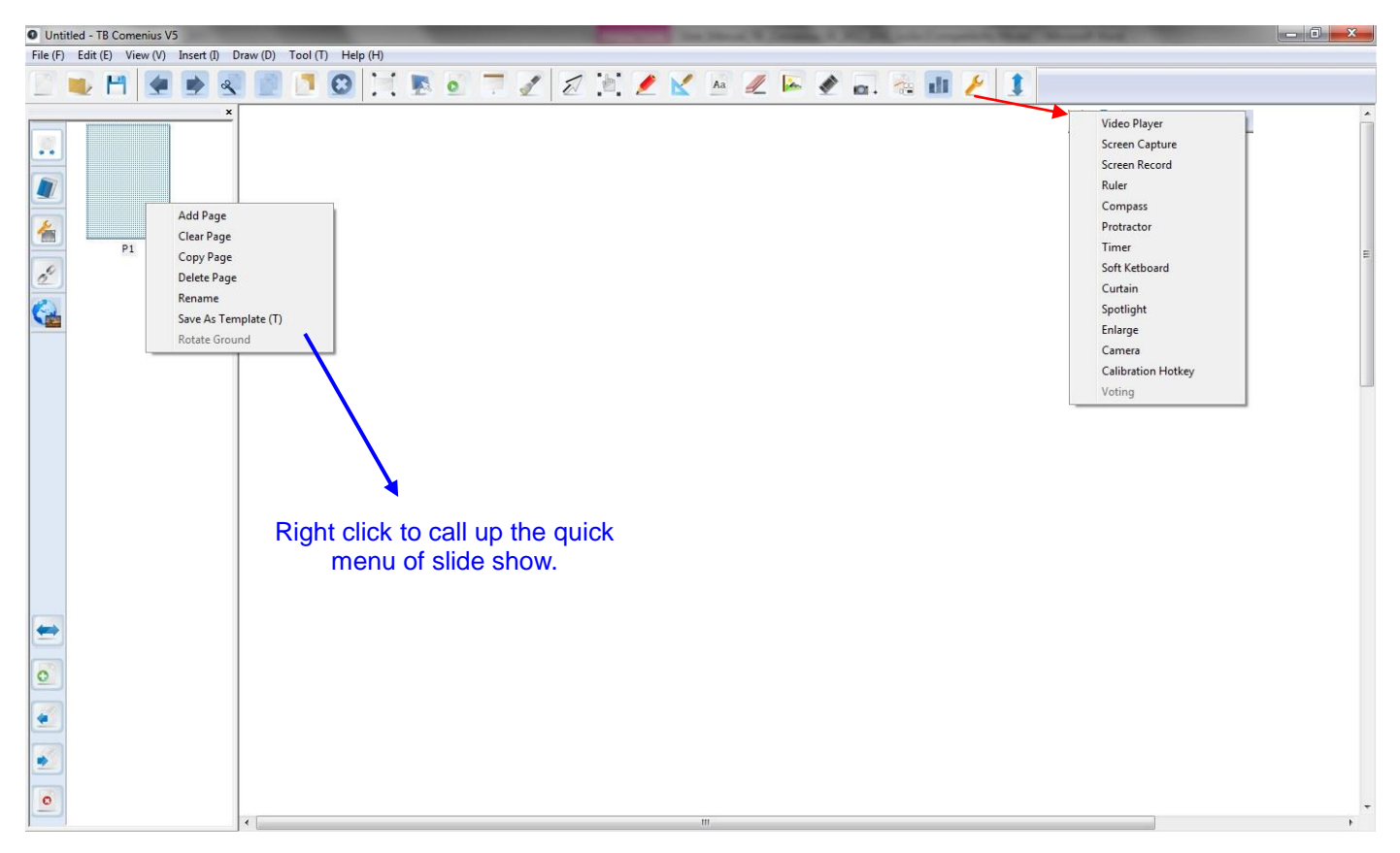

## Main Toolbar

| lcon | Functions                   | Description                                                                                                    |  |
|------|-----------------------------|----------------------------------------------------------------------------------------------------|--|
|      | New Document                | Create New Document                                                                                                    |  |
|      | Open Document               | Open Touch Board Document (*.tbd)                                                                                                    |  |
| P    | Save Document               | Save Document, document can be saved in dual-touch file format<br>(*.tbd) & *.pdf, *.doc, *.iwb, *.tiff, *.html, *.jpg, *.bmp, *.png, *.avi,<br>*.vmw, *.mpeg, *.swf, *.flv |  |
|      | Undo                        | Allow user to undo                                                                                                    |  |
|      | Redo                        | Allow user to redo                                                                                                    |  |
| 8    | Cut                         | Cut lines, objects, or selected object                                                                                                    |  |
| F    | Сору                        | Copy written line, words, pictures, or objects                                                                                                    |  |
|      | Paste                       | Paste written line, text, pictures or objects                                                                                                    |  |
| 0    | clear all                   | Clear all in the page                                                                                                    |  |
|      | Full screen                 | Switch to full screen model                                                                                                    |  |
|      | TB Comenius<br>Lite version | Switch to a lite version whiteboard                                                                                                    |  |
|      | Playback                    | Play operation done for whole page                                                                                                    |  |
|      | Curtain                     | Hide / Unhide a portion of presentation to draw the audience's attention.                                                                                                   |  |
|      | Spotlight                   | Brightness and size of spotlight can be adjusted by users' preference.                                                                                                    |  |
| N    | Select object               | Select object / Resize /Rotate                                                                                                    |  |

|    | Scroll                          | Scroll move pages                                                                                                    |  |
|----|---------------------------------|----------------------------------------------------------------------------------------------------|--|
|    | Marker                          | Draw lines and write words                                                                                                    |  |
|    | Geometry                        | Geometry such as line, curve .triangle, rectangle, ellipse                                                                      |  |
| Aa | Input text                      | Insert text                                                                                                    |  |
|    | Eraser                          | Select erase (shape and size)to erase object                                                                                    |  |
|    | Insert image                    | Insert Image from local file                                                                                                    |  |
|    | Video Player                    | Users can open a media file.<br>User can capture video and drawing over the video                                               |  |
|    | Screen Capture                  | Screen capture                                                                                                    |  |
|    | Web Cam /<br>Document<br>camera | Capture picture via connected camera                                                                                            |  |
|    | Voting                          | Instant voting                                                                                                    |  |
| ×  | Tools                           | IWB tools Including video player/screen capture /screen record /ruler/compass/protractor/timer/soft keyboard/curtain/spotlight/ |  |
|    | Up/Down                         | Place main toolbar up or down                                                                                                   |  |

## **Tools description**

#### Full screen mode

|             | lcon | Functions           | Description                                  |
|-------------|------|---------------------|----------------------------------------------|
| <b>F</b>    | 1    | Minimize            | Minimize tool bar                            |
|             |      | Windows             | Switch between Windows and e-board           |
| Full screen |      | Full screen         | Switch between toolbar and full screen       |
| mode        | 0    | Clear all           | Clear the whole pages words, objects         |
|             |      | White<br>background | White background                             |
|             |      | Scroll              | Scroll move pages                            |
|             | D    | Select              | Select object / Resize /Rotate               |
|             |      | Marker              | Draw lines and write words                   |
|             |      | Eraser              | Select erase (shape and size)to erase object |
|             |      | Capture             | User can capture drawing anywhere you like.  |
|             |      | Play Back           | Playback content for entire page             |
|             |      | Previous Page       | Switch to previous page                      |
|             |      | Next page           | Zoom out whole page                          |

## **TB Comenius Lite**

Comenius software or click on

TB Comenius DUAL Touch Lite

After installation there will be an icon on the desktop

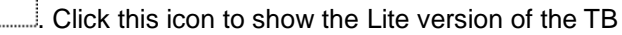

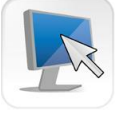

icon in main Toolbar in sw.

|                  | lcon | Functions     | Description                     |
|------------------|------|---------------|---------------------------------|
|                  |      | Windows       | Switch to windows               |
| 2hs              |      | Marker        | Marker                          |
| TB Comenius Lite | 8    | Clear all     | Clear whole page words, objects |
|                  | 5    | Line          | Line thickness                  |
|                  |      | Eraser        | Eraser                          |
|                  |      | Select        | Chose color                     |
|                  |      | Zoom          | Zoom out page and objects       |
|                  | 0    | Zoom          | Zoom in page and objects        |
|                  | 1    | Next page     | Page 2                          |
|                  | 2    | Previous page | Page 1                          |

#### Curtain

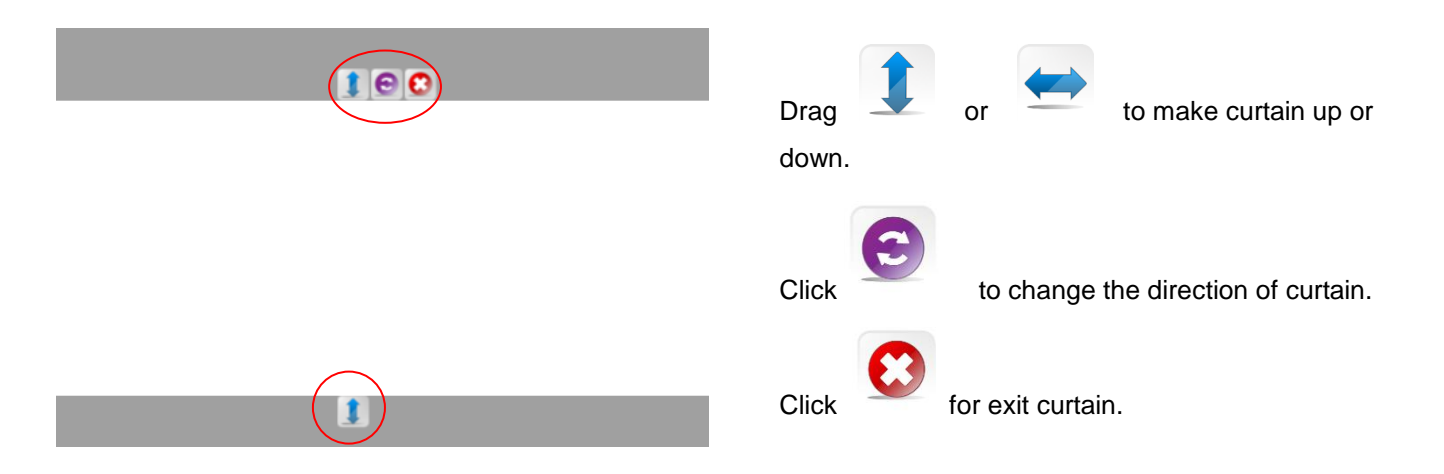

|         | lcon | Functions  | Description                                           |
|---------|------|------------|-------------------------------------------------------|
|         |      | Up/down    | Narrow or enlarge the visible area from up or down    |
| 0       |      | Left/right | Narrow or enlarge the visible area from left or right |
| Curtain | 6    | Switch     | Change the orientation of curtain                     |
|         | 0    | Close      | Exit curtain                                          |

## Spotlight

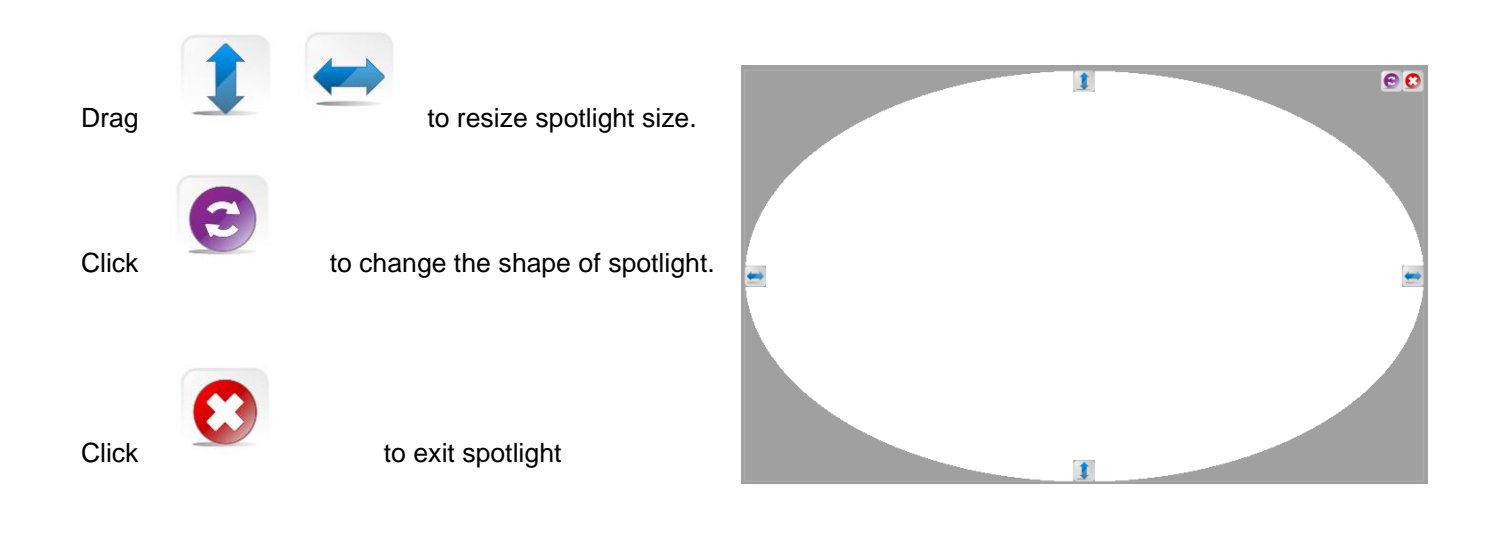

|           | lcon | Functions  | Description                                        |
|-----------|------|------------|----------------------------------------------------|
|           |      | Up/down    | Narrow or enlarge the spotlight from up or down    |
|           |      | Left/right | Narrow or enlarge the spotlight from left or right |
| Spotlight | 3    | Switch     | Change the shape of spotlight                      |
|           | 0    | Close      | Exit spotlight                                     |

## Marker

|        | lcon | Functions   | Description                                                                              |
|--------|------|-------------|------------------------------------------------------------------------------------------|
|        |      | Marker      | Draw lines and write words                                                               |
|        | -    | Laser pen   | Laser Pen for presentation                                                               |
| Marker |      | Brush pen   | Brush marker                                                                             |
|        |      | Highlighter | Highlighter for emphasis                                                                 |
|        |      | Row Pen     | Row Pen                                                                                  |
|        | Ø    | Smart Pen   | Turn an irregular into a regular one. If you draw a circle, it will be a regular circle. |
|        |      | Black       | Black color                                                                              |
|        |      | Red         | Red color                                                                                |
|        |      | Green       | Green color                                                                              |
|        |      | Blue        | Blue color                                                                               |
|        |      | Yellow      | Yellow color                                                                             |
|        |      | White       | White color                                                                              |
|        |      | Light blue  | Light blue color                                                                         |
|        |      | Pink        | Pink color                                                                               |
|        |      | Gray        | Gray color                                                                               |

## Geometry

|          | lcon        | Functions               | Description          |
|----------|-------------|-------------------------|----------------------|
|          | 1           | Line                    | Line                 |
|          | $\triangle$ | Triangle                | Triangle             |
|          | $\square$   | Rectangular<br>triangle | Rectangular triangle |
| Geometry | Δ           | Obtuse triangle         | Obtuse triangle      |
|          | $\land$     | Parabola                | Parabola             |
|          |             | Square                  | Square               |
|          |             | Rectangle               | Rectangle            |
|          |             | Parallelogram           | Parallelogram        |
|          | $\Box$      | Trapezoid               | Trapezoid            |
|          | 0           | Ellipse                 | Ellipse              |
|          | 0           | Circle                  | Circle               |
|          | 弁           | Coordinate              | Coordinate           |
|          | $\bigcirc$  | Pentagon                | Pentagon             |
|          |             | Ruler                   | Ruler                |
|          | 8           | Compass                 | Compass              |

#### Ruler

|                                                                                                    | lcon | Functions            | Description                                                    |
|----------------------------------------------------------------------------------------------------|------|----------------------|----------------------------------------------------------------|
| unterpreter provident and a second second seco |      | Setting or exit      | You can set the unit, transparency of the ruler or exit ruler. |
| Ruler                                                                                                    | C    | Rotation             | Rotate ruler                                                   |
|                                                                                                    |      | Zoom in /zoom<br>out | Enlarge or narrow down ruler                                   |

#### Compass

Portable the top of compass to resize compass (enlarge & reduce).

Portable the right arm of compass to adjust radius of circle to be drawn.

Portable the "pen-tip" area then move, circle will be drawn.

| 8       | lcon | Functions            | Description                    |
|---------|------|----------------------|--------------------------------|
|         | C    | Rotation             | Compass rotate                 |
|         | Î    | Zoom in /zoom<br>out | Enlarge or narrow down compass |
| Compass | ×    | Exit                 | Exit compass                   |

#### Input text

|            | lcon | Functions     | Description                                                                                                    |
|------------|------|---------------|----------------------------------------------------------------------------------------------------|
|            | В    | Bold          | Bold text                                                                                                    |
| Aa         | Ι    | Italic        | Italic text                                                                                                    |
| 110        | Ū    | Underline     | Underline the text                                                                                                    |
| Input text |      | Color         | Color of text                                                                                                    |
|            |      | Align left    | Text left alignment                                                                                                    |
|            | 000  | Align centre  | Text will be centre alignment                                                                                                    |
|            |      | Align right   | Text will be right alignment                                                                                                    |
|            |      | Soft keyboard | Soft keyboard; On all text fields in TB<br>Comenius or Desktop you can use<br>handwriting recognition software <b>MyScript</b><br><b>Stylus</b> and icon will automatically<br>pop up |

#### Eraser

|        | lcon | Functions                    | Description               |
|--------|------|------------------------------|---------------------------|
| Eraser |      | Rectangle shape<br>of eraser | Rectangle shape of eraser |
|        |      | Circle shape of<br>eraser    | Circle shape of eraser    |
|        |      | Regional eraser              | Regional eraser           |
|        |      | Small size                   | Small size                |
|        | 4    | Lager size                   | Lager size                |

#### **Multimedia player**

Open video player, click "open media document" to insert video.

Click start to play video.

User can set voice by click voice switch.

Video can be set fast forward or backward.

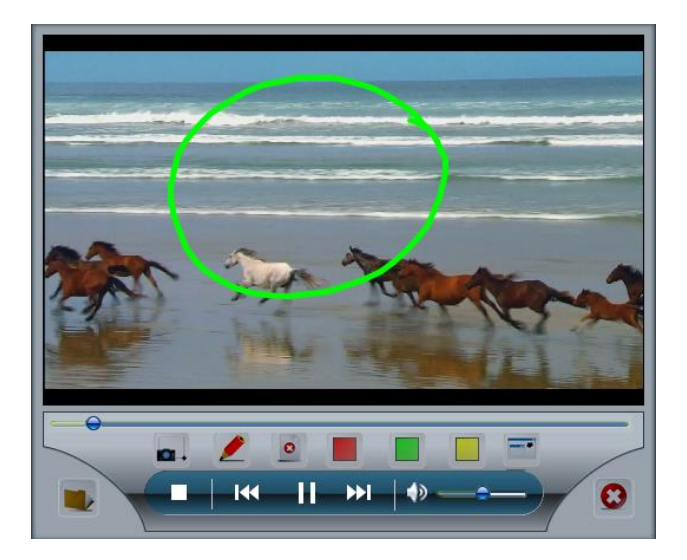

|                   | lcon                  | Functions                  | Description                          |
|-------------------|-----------------------|----------------------------|--------------------------------------|
| Multimedia Player |                       | Open media<br>document     | Open multi-media file                |
|                   | 40                    | Voice                      | Voice on/off                         |
|                   | 144                   | Backward                   | Fast backward                        |
|                   | $\blacktriangleright$ | Play                       | Begin to play media                  |
|                   | ►►I                   | Fast forward               | Fast forward media                   |
|                   |                       | Stop                       | Stop play media                      |
|                   |                       | Screen Capture<br>of video | Screen capture of video              |
|                   | 1                     | Marker                     | Draw lines and write words           |
|                   | 0                     | Erase                      | Erase marker notes                   |
|                   |                       | Red                        | Red color                            |
|                   |                       | Green                      | Green color                          |
|                   |                       | Yellow                     | Yellow color                         |
|                   |                       | Minimalize                 | Minimalize player to Windows systray |
|                   | $\bigcirc$            | Close                      | Exit media player                    |

#### Screen capture

User has 3 possibilities how to screen capture.

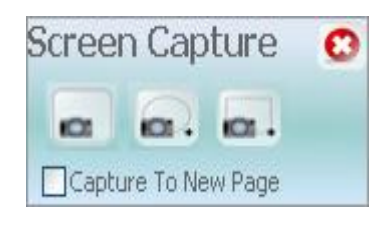

|                | lcon | Functions               | Description                              |
|----------------|------|-------------------------|------------------------------------------|
|                | 0    | Regional<br>screenshot  | Capture area                             |
| Screen Capture |      | Irregular<br>screenshot | Capture area according to your selection |
|                |      | Full screen<br>Capture  | To capture a full screen                 |
|                | 0    | Exit                    | Exit screen capture                      |

#### **Document camera**

Before using camera, insure you have connected document camera or computer equipped with camera.

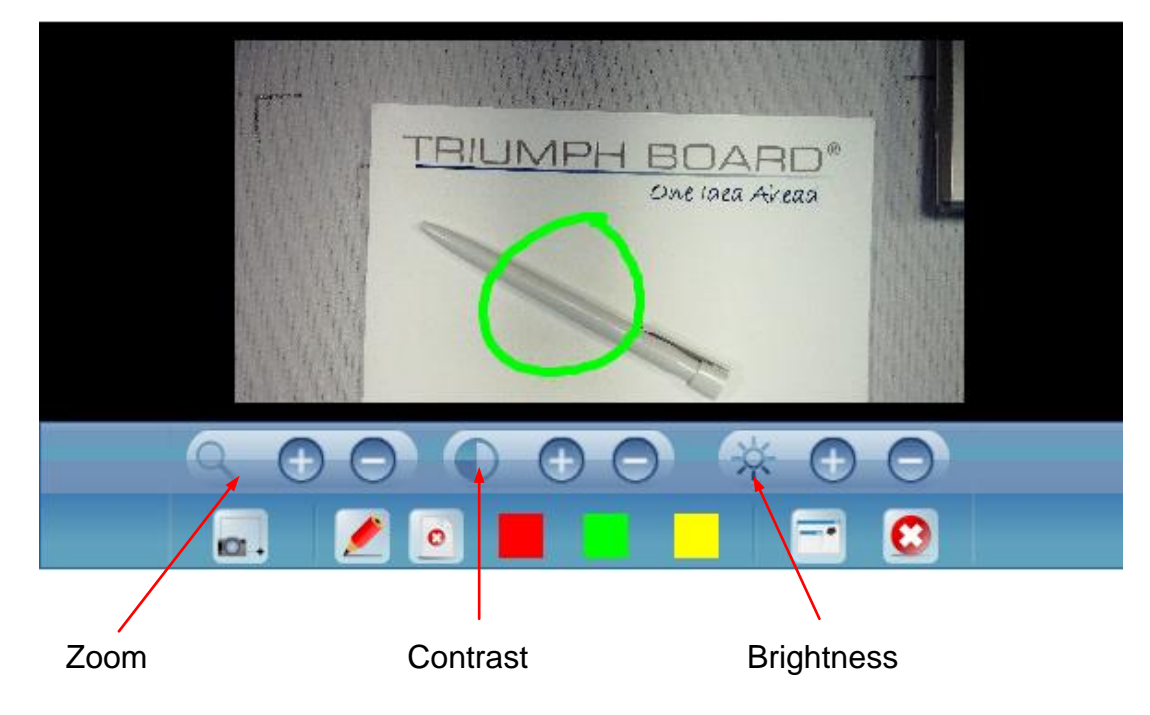

|                 | lcon | <b>Functions</b>            | Description                                          |
|-----------------|------|-----------------------------|------------------------------------------------------|
|                 | 0    | Zoom in                     | Enlarge screenshot area, contrast and brightness     |
|                 |      | Zoom out                    | Narrow down screenshot area, contrast and brightness |
| Document camera | i i  | Screen Capture<br>of camera | Screen capture of camera                             |
|                 |      | Marker                      | Draw lines and write words                           |
|                 | 0    | Erase                       | Erase marker notes                                   |
|                 |      | Red                         | Red color                                            |
|                 |      | Green                       | Green color                                          |
|                 |      | Yellow                      | Yellow color                                         |
|                 |      | Minimalize                  | Minimalize camera to Windows systray                 |
|                 | 0    | Exit                        | Exit document camera                                 |

## Instant voting function

## 

Click Voting icon to call up the following table.

Note: user should insert the wireless receiver (TRIUMPH BOARD Voting RF500 or check it with your supplier) first or the Voting icon cannot be clicked.

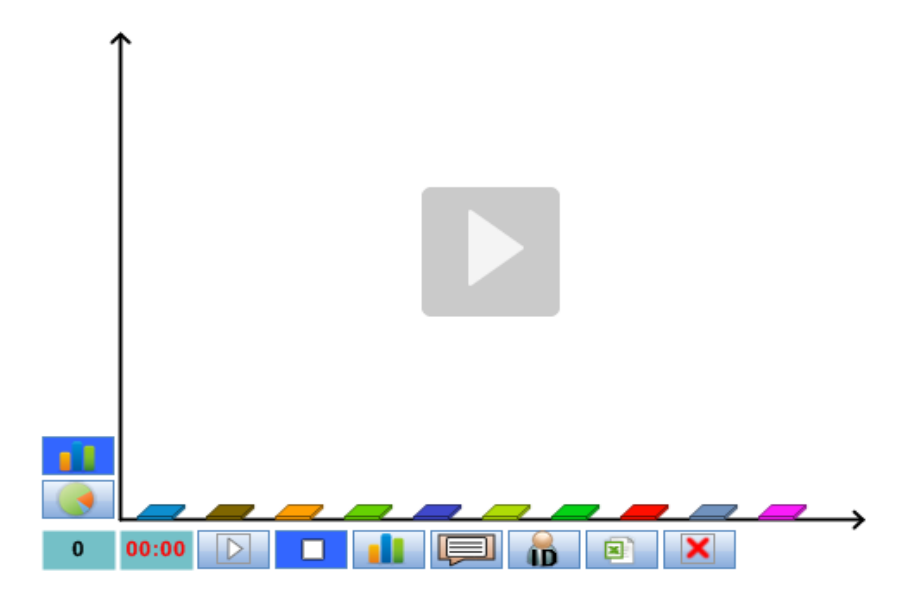

|                | lcon  | Functions        | Description                                                                                                    |
|----------------|-------|------------------|----------------------------------------------------------------------------------------------------|
|                |       | Bar graph        | Show voting in bar graph                                                                                                  |
|                |       | Pie chart        | Show voting in pie graph                                                                                                  |
|                | 0     | Number of voters | Number of voters                                                                                                    |
| Instant voting | 00:00 | Voting time      | Time period of voting                                                                                                    |
|                |       | Start            | Start voting                                                                                                    |
|                |       | Stop             | Stop voting                                                                                                    |
|                |       | Real time voting | Display real-time voting                                                                                                  |
|                |       | Question         | Set question                                                                                                    |
|                |       | Users ID         | Views of users voting in the upper left corner of<br>001 002 003 004<br>File (F) Edit (E) View (V) Insert (I) D<br>Screen |
|                |       | Save report      | Save report of voting in *.xls format                                                                                     |
|                |       | Close            | Exit voting                                                                                                    |

## Tools

## Multimedia player

See page 15

#### Screen capture

See page 17

#### Screen record

Screen recorder records screen as well as audio. File will be saved as \*avi format.

|               | lcon     | Functions | Description        |
|---------------|----------|-----------|--------------------|
| Status: Redy  | *        | Settings  | Short cuts setting |
| Screen record | ٢        | Volume    | Volume on/off      |
|               |          | Start     | Start recording    |
|               |          | Stop      | Stop recording     |
|               | $\times$ | Exit      | Exit screen record |

#### Ruler

See page 13

#### Compass

See page 14

## Protractor

|         | lcon  | Functions             | Description               |
|---------|-------|-----------------------|---------------------------|
| Úhloměr | () () | Zoom in /<br>Zoom out | Enlarge/reduce protractor |
|         | ×     | Exit                  | Exit protractor           |
|         | I     | Rotation              | Rotate protractor         |
|         | æ     | Angle                 | Read angle                |

#### Timer

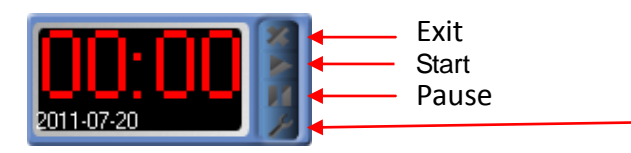

| ettings                     |        |             |
|-----------------------------|--------|-------------|
| Time Counting<br>Play Sound | g 🔘 Co | unting Down |
| 1 - Mini                    | iute 0 | - Second    |

Select "time counting (= stop watch)" or "countdown" then

|         | lcon | Functions | Description                       |
|---------|------|-----------|-----------------------------------|
|         | ×    | Exit      | Exit timer                        |
| Časovač |      | Play      | Begin counting                    |
|         |      | Stop      | Stop time counting                |
|         | ×    | Settings  | Set the time, manner, and so time |

## Soft keyboard

| Tools - CS -                                                                                                    | ×   |
|----------------------------------------------------------------------------------------------------|-----|
| Esc °; <sup>1</sup> + <sup>2</sup> ě <sup>3</sup> š <sup>4</sup> č <sup>5</sup> ř <sup>6</sup> ž <sup>7</sup> ý <sup>8</sup> á <sup>9</sup> í <sup>0</sup> é <sup>%</sup> = ř B | ksp |
| Tab q w e r t z u i o p / ú ( )                                                                                                    |     |
| Caps a s d f g h j k l ů § …                                                                                                    |     |
| Shift ↓ y x c v b n m ? , : Shift ↑                                                                                                    | Del |
| Ctrl 🗗 Alt AltGr 🖬 Fn Ctrl ← 🕂                                                                                                    |     |

## Curtain

See page 10

#### Spotlight

See page 10

#### Magnifier

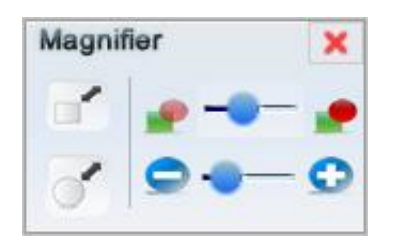

|         | lcon     | Functions              | Description                               |
|---------|----------|------------------------|-------------------------------------------|
| ,       |          | Rectangle<br>magnifier | The shape of magnifier is rectangle       |
|         | <b>9</b> | Transparency           | adjust the transparency of the background |
| Zvětšit |          | Ellipse magnifier      | The shape of magnifier is ellipse         |
|         | 0-0      | Zoom in/zoom<br>out    | You can zoom in or zoom out magnifier     |

#### **Document camera**

See page 17

#### **Calibration Hotkeys**

10 hotkey features is available for user to setup. Steps are as following:

- Click on Tools in main program menu and choose Calibration Hotkeys
- 2) Choose Hotkey Size 20\*20 mm for small
  Hotkey Strip (icons size 20\*20 mm) or 50\*50 mm
  for big Hotkey Strip (icon size 50\*50 mm)

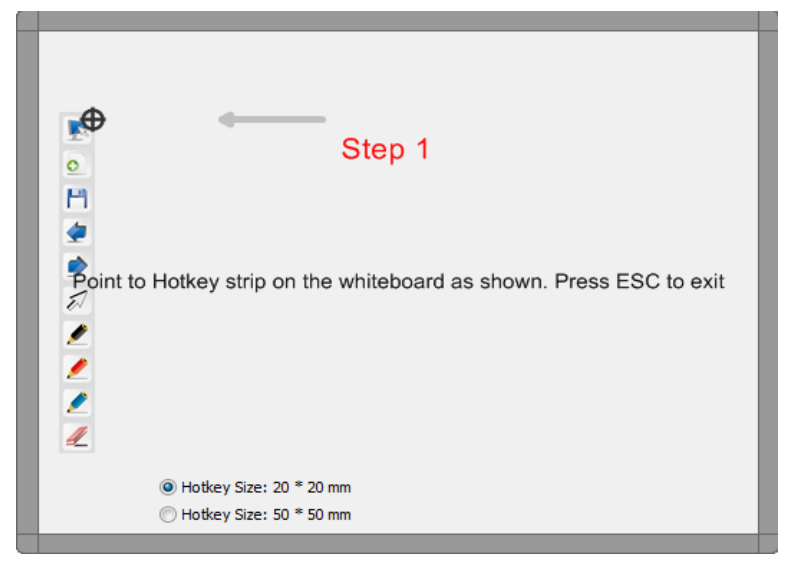

3) Use stylus to point Hotkey strip icons according to black/red target.

## Voting

See page 18

## Side toolbar

| lcon | Functions               | Description                                                          |
|------|-------------------------|----------------------------------------------------------------------|
|      | Page list               | Show page list, user can switch to the page they link.               |
|      | Library                 | Library including images, background and template                    |
| No.  | Color & Line<br>Setting | Property of object, such as line color, size                         |
| e    | Hyperlink<br>management | Hyperlink can Link to a web page or local files ,or page in document |
|      | Image search            | Search images via Google.com                                         |

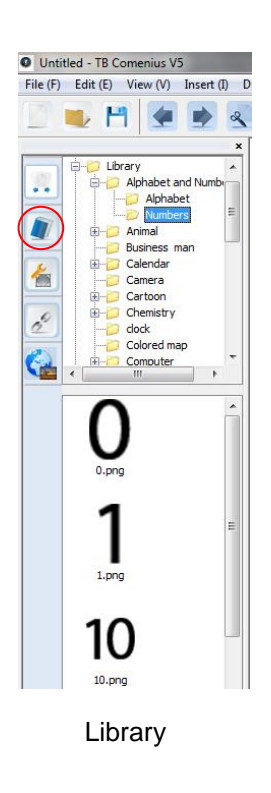

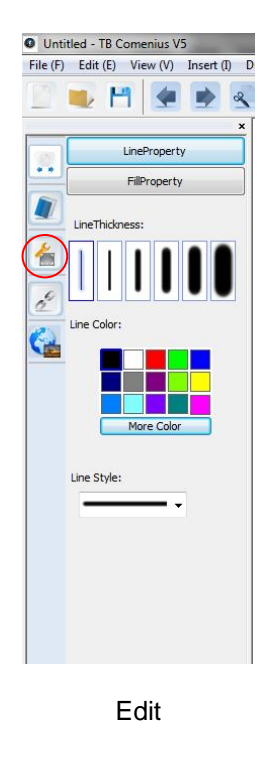

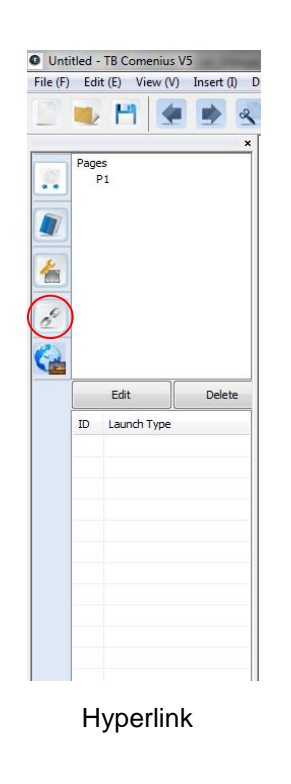

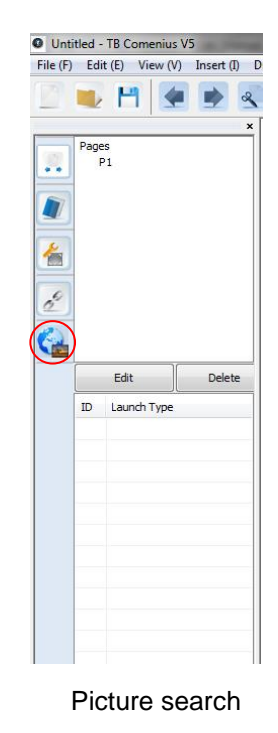

#### Library

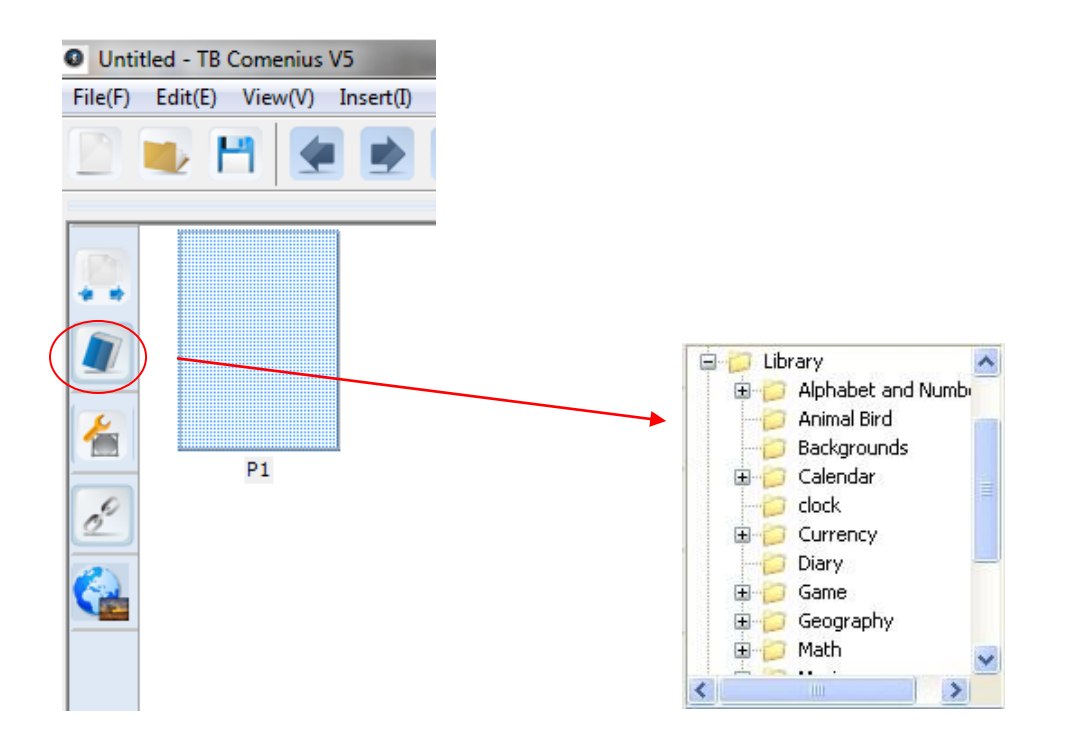

Library includes images, flash video, template and background covering subject of mathematics, chemistry physics and sports. When using library, just drag or drop objects.

Library database can be expanded by adding additional image/flash files.

#### Edit

Edit tools allow user to edit the line type, thickness and colour, and fill the background colour and object colour. In addition; user can adjust the transparency of the object, or set the object pr

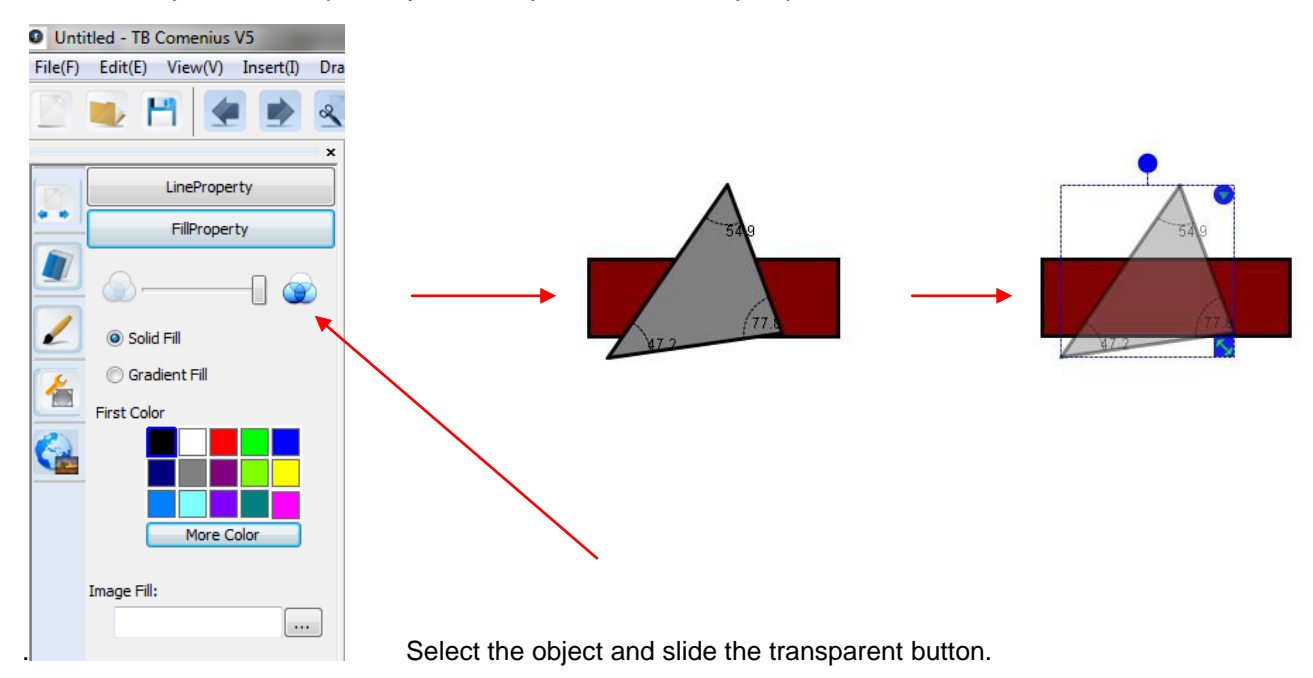

## Hyperlink

Hyperlink can be changed by clicking edit, click "to object", it will switch to object from website.

#### Hyperlink setting

Hyperlink management, Hyperlink can Link to a web page or local files, or page in document.

#### Link to website

- 1) select object, click quick menu at right top of the object then select hyperlink.
- 2) input website.
- 3) choose launch type.
- 4) click ok.

| Untitled - TB Comenius V5            |                                                                                                    |       |
|--------------------------------------|----------------------------------------------------------------------------------------------------|-------|
| File(F) Edit(E) View(V) Insert(I) Dr | aw(D) Tool(T) Help(H)                                                                                                    |       |
| 🔄 🜉 💾 🗲 💌 🧟                          | N 🖸 🗖 🖸 🧮 🖪 🔽 🗶 📶 🗶 🖌 🗟 🖉 🖬 🏦 🗶 📰                                                                                                    |       |
| ×                                    | TRIUMPH BOARD®<br>One Idea Ahead                                                                                                    | E     |
|                                      | Hyperlink Settings                                                                                                    |       |
|                                      | Launch Type<br>By Corner Icon By Object<br>Delete OK Cancel                                                                                                    |       |
| Doručená pošta                       | الا السنانية المحمد المحمد المحم<br>المحمد المحمد المحمد المحمد المحمد المحمد المحمد المحمد المحمد المحمد المحمد المحمد المحمد المحمد المحمد المحمد المحمد المحمد المحمد المحمد المحمد المحمد المحمد المحمد المحمد | 20:43 |

#### Link to a Page

- 1) select hyperlink and click "page"
- 2) select the page you want to link
- 3) select type of launch type
- 4) click "ok"

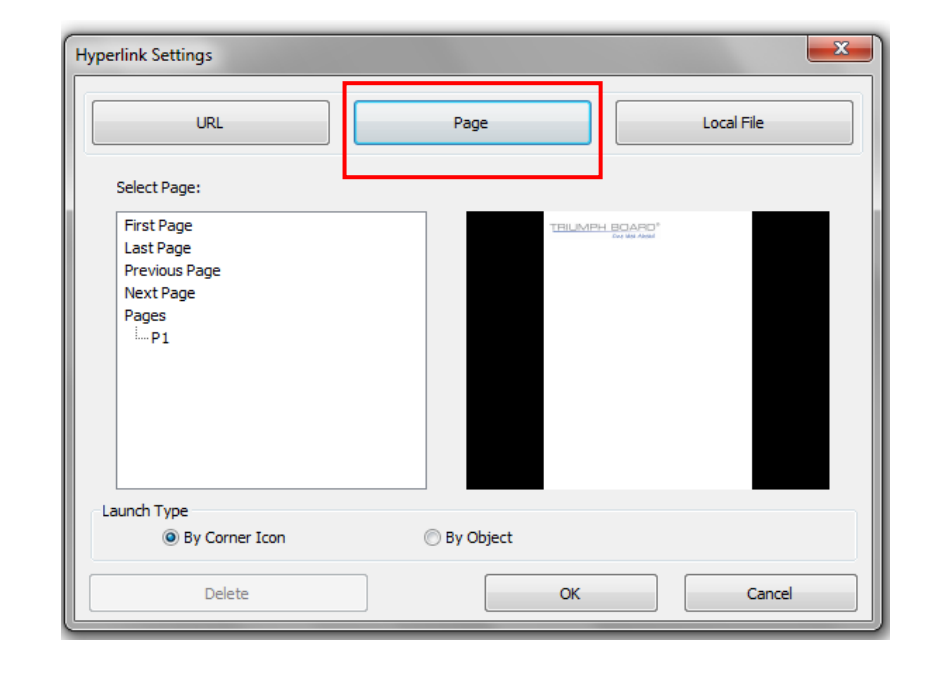

#### Link to local file

- 1) select hyperlink, and click" local file"
- 2) Select file you want to link.
- 3) Choose launch type.
- 4) Click "ok"

| Hyperlink Settings  |             | <b>X</b>   |
|---------------------|-------------|------------|
| URL                 | Page        | Local File |
| Input File Path :   |             |            |
| Embed into Document |             |            |
|                     |             |            |
|                     |             |            |
|                     |             |            |
| Launch Type         |             |            |
| Orner Icon          | 🔘 By Object |            |
| Delete              | ОК          | Cancel     |

#### Note:

User can select different launch Type. If user selects Conner Icon, User should click. Conner to do Hyperlink. If user object type. User can only click object, the hyperlink will come out.

#### Image Search with Google.com

Click on the "Image search" icon, fill "Input Keyword" with requested word and press "Search" button. Found images drag to the TB Comenius desktop.

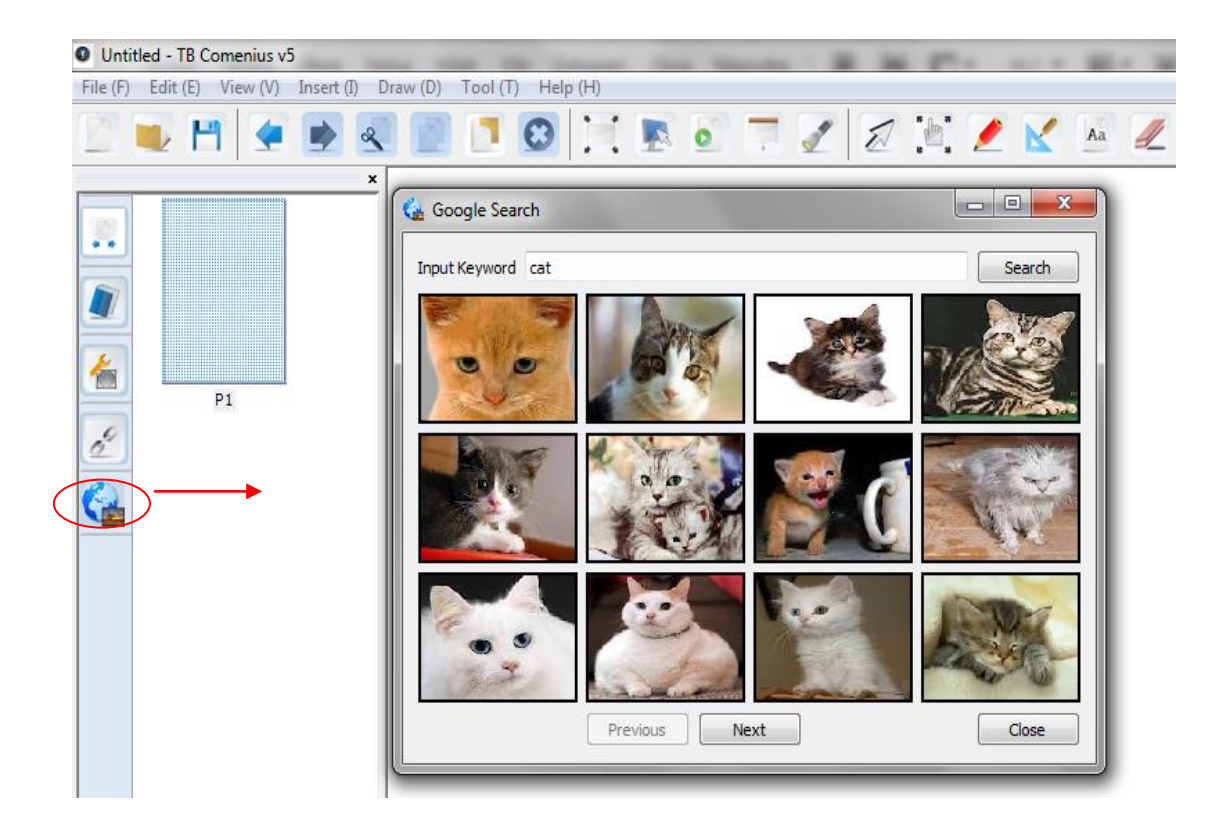

## Work with pages

## Page Tools

| lcon | Functions        | Description                                            |
|------|------------------|--------------------------------------------------------|
|      | Left/Right       | Place side toolbar left or right                       |
| 0    | Page list        | Show page list, user can switch to the page they link. |
|      | Add Page         | Add a blank page in the existing document.             |
|      | Previous<br>Page | Switch to previous page.                               |
| 0    | Next Page        | Switch to next page                                    |

#### Page Menu

Quick Menu is available for setting on slide format

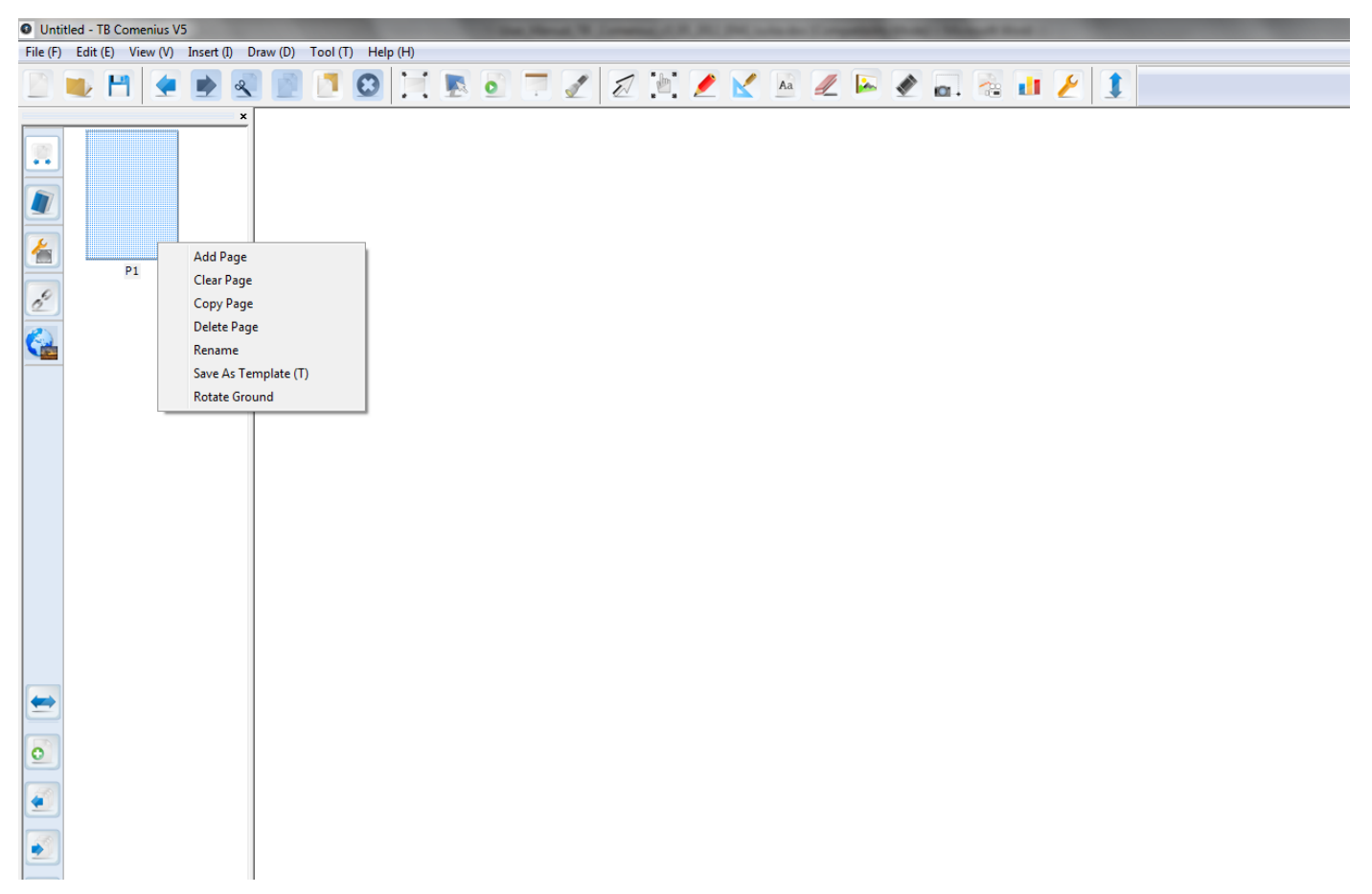

#### Add page

Right-click on a page and then click on "Add page". This page will be added below the current page.

#### **Clear page**

Right-click on a page and then click on "Clear page". All content on the page will be deleted.

#### Copy page

Right-click on a page and then click on "Copy page". Page will be duplicated.

#### **Delete page**

Right-click on a page and then click on "Delete page". Page will be deleted.

#### Rename

Right click slide, click" Rename".

Then input the name.

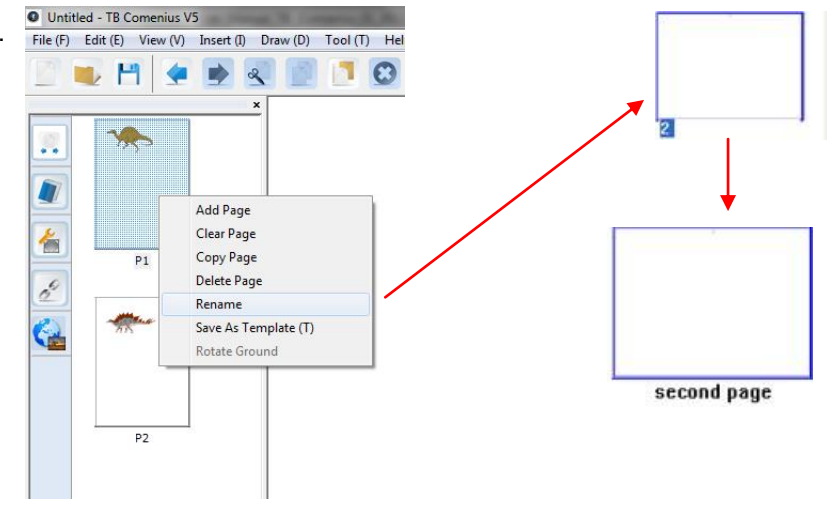

#### Save as template

By saving as template, user can expand or enlarge the library database. Just input the images then save it as template, user can recall the file directly from software.

Right-click on a page and then click on "Save as template". Or select "Save as template" in File menu

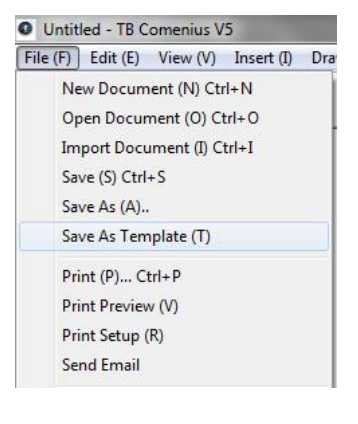

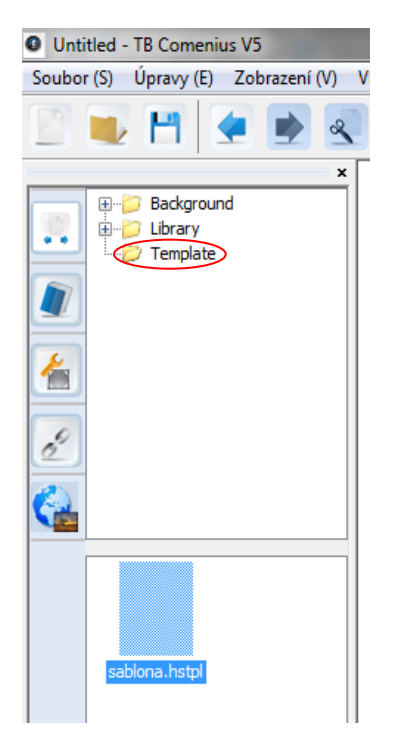

#### Rotate ground

| O Unti   | tled - TB Come   | nius V5 | -                                                                                 | -                                     |         |       | _      | - |   | _ |   |   | - |   |   | -  | - |  |          |      | _ |   | _ | <br>_ | - |
|----------|------------------|---------|-----------------------------------------------------------------------------------|---------------------------------------|---------|-------|--------|---|---|---|---|---|---|---|---|----|---|--|----------|------|---|---|---|-------|---|
| File (F) | Edit (E) Vie     | w (V)   | Insert (I)                                                                        | Draw (D)                              | Tool (T | l) He | lp (H) |   |   |   |   |   |   |   |   |    |   |  |          |      |   |   |   |       |   |
|          | 🐱 💾              |         |                                                                                   | 2                                     |         | 0     |        |   | 0 |   | 1 | Z | Ŀ | 2 | K | Aa |   |  | <b>.</b> | d,   | 2 | 1 |   |       |   |
|          | 9<br>9<br>9<br>9 |         | Add Pag<br>Clear Pag<br>Copy Pad<br>Delete Pa<br>Rename<br>Save As 1<br>Rotate Gr | e<br>ge<br>ge<br>Template (T<br>round |         |       | )-     |   |   |   |   |   |   |   |   |    |   |  |          | <br> |   |   |   |       |   |
| -        |                  |         |                                                                                   |                                       |         |       |        |   |   |   |   |   |   |   |   |    |   |  |          |      |   |   |   |       |   |
| 0        |                  |         |                                                                                   |                                       | 6       |       |        |   |   |   |   |   |   |   |   |    |   |  |          |      |   |   |   |       |   |
|          |                  |         |                                                                                   |                                       | 2       |       | 0      | _ |   |   |   |   |   |   |   |    |   |  |          |      |   |   |   |       |   |

Right-click on a page and then click on "Delete page". Page background will be rotated by 90°.

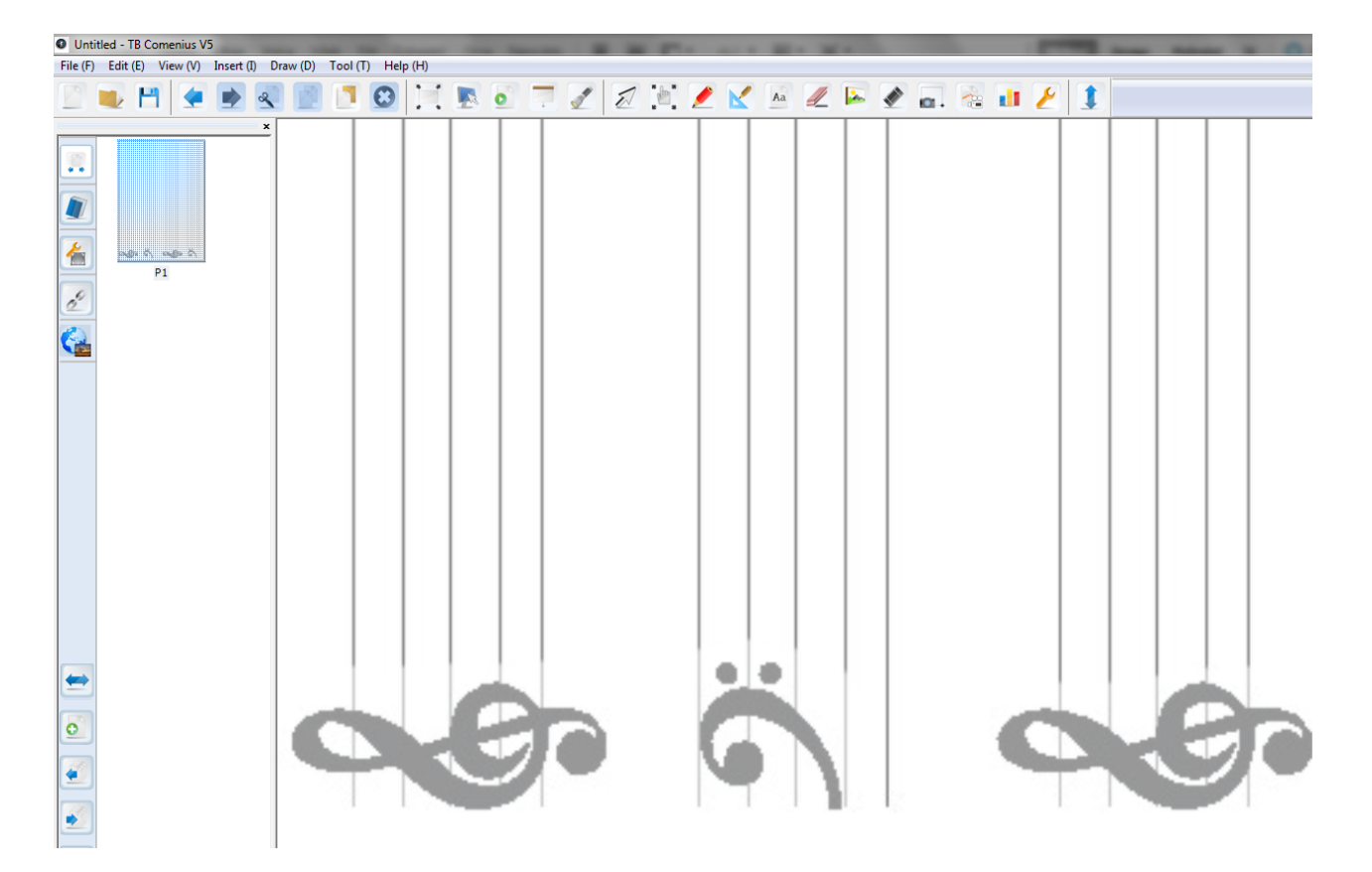

## Work with documents

#### **New document**

Click File and select "New Document" or use short-cut key "Ctrl +N" for creating new empty document.

#### Open document

Click File and select "Open Document" or use short-cut key "Ctrl +O" for opening \*.tbd documents created in TB Comenius

#### Import document

Click File and select "Import Document" or use short-cut key "Ctrl +I" for importing documents.

User can import document from different type of file format. Software supports \*.doc, \*.docx, \*.pptx, \*.xls, \*.xlsx, \*.ppt, \*.pdf, \*.notebook, \*.iwb.

File imported in \*.doc, \*.docx, \*.pptx, \*.xls, \*.xlsx, \*.ppt, \*.pdf format will be set as background.

| Fil | e (F) Edit (E) View (V) Insert (I) | Dra |
|-----|------------------------------------|-----|
|     | New Document (N) Ctrl+N            |     |
|     | Open Document (O) Ctrl+O           | _   |
|     | Import Document (I) Ctrl+I         |     |
|     | Save (S) Ctrl+S                    |     |
|     | Save As (A)                        |     |
|     | Save As Template (T)               |     |
|     | Print (P) Ctrl+P                   |     |
|     | Print Preview (V)                  |     |
|     | Print Setup (R)                    |     |
|     | Send Email                         |     |

File imported in \*.notebook, \*.iwb format will be imported as editable objects – handwriting, drawing, input text and pictures.

#### Save as..

Click File and select "Save as.." for saving document. Files can be saved in following supported formats \*.tbd, \*.pdf, \*.doc, \*.iwb, \*.tiff, \*.html, \*.jpg, \*.bmp, \*.png, \*.avi, \*.vmw, \*.mpeg, \*.swf, \*.flv

#### Save as template

See page 31

#### Print

Click File, select "Print" then print document.

#### **Print preview**

Click File, select "Print preview" then check document before printing.

#### **Print setup**

Click File and select "Print setup" for Printer set-up.

#### Send email

Before send out the email, user should save the file. File can be save at different kinds of format include own tbd and pdf, doc, tiff, html, jpg, bmp, png, avi, wmv, epeg, swf, flv. If user have installed Outlook Express, email table will pop-up automatically.

| File | (F) Edit (E) | View (V)                 | Insert (I) | Dra |
|------|--------------|--------------------------|------------|-----|
|      | New Docur    | ment (N) Cti             | ·I+N       |     |
|      | Open Docu    | iment (0) Ci             | trl+O      |     |
|      | Import Doo   | ument (I) C              | trl+I      |     |
|      | Save (S) Ct  | rl+S                     |            |     |
|      | Save As (A)  |                          |            |     |
|      | Save As Te   | m <mark>plate (T)</mark> |            |     |
|      | Print (P) (  | Ctrl+P                   |            |     |
|      | Print Previe | ew (V)                   |            |     |
|      | Print Setup  | (R)                      |            |     |
|      | Send Email   |                          |            |     |
|      | Exit(X)      |                          |            |     |

#### Exit

Click File and select "Exit" for close program.

#### Language settings

24 languages are available in TB Comenius.

Click View in main menu and choose "Language ..." Following dialog will pop-up.

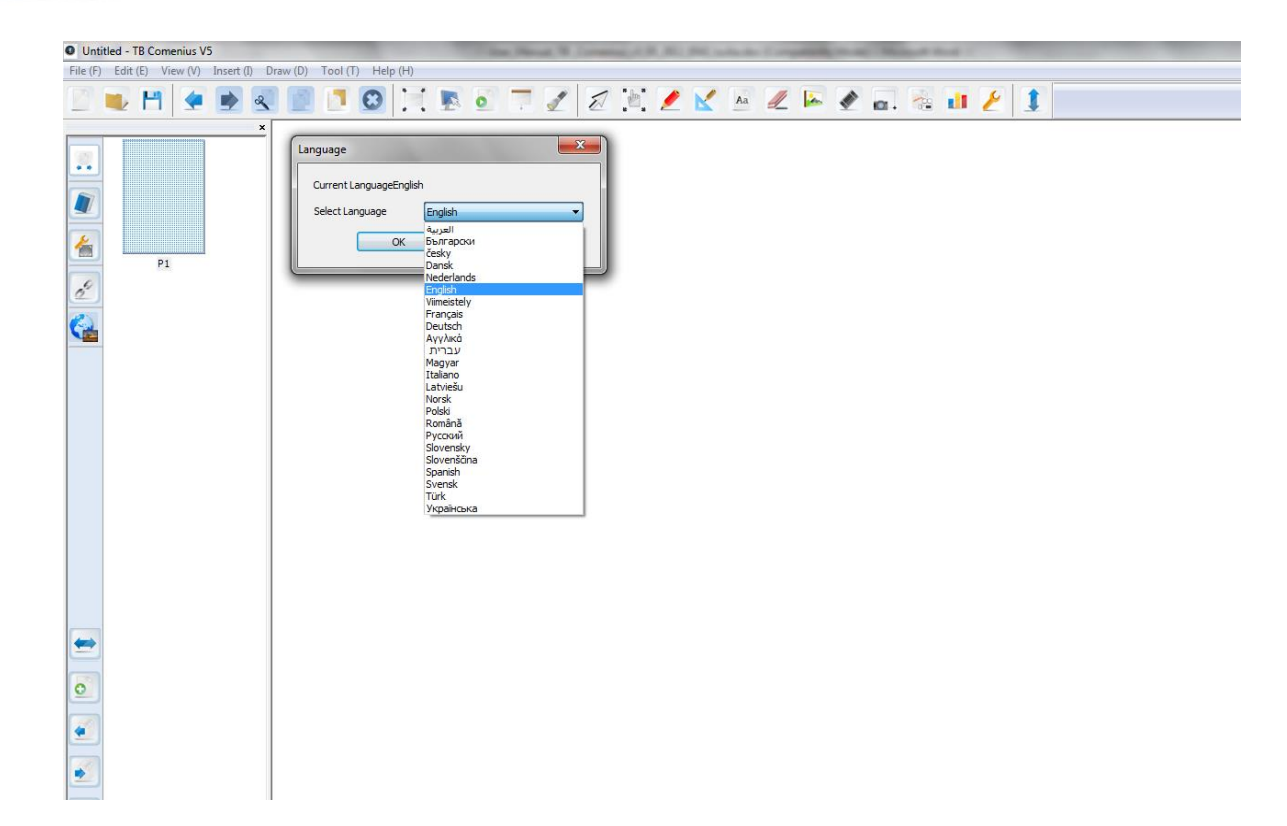

## Settings

Click View in main menu and choose "Settings ..." Following dialog will pop-up.

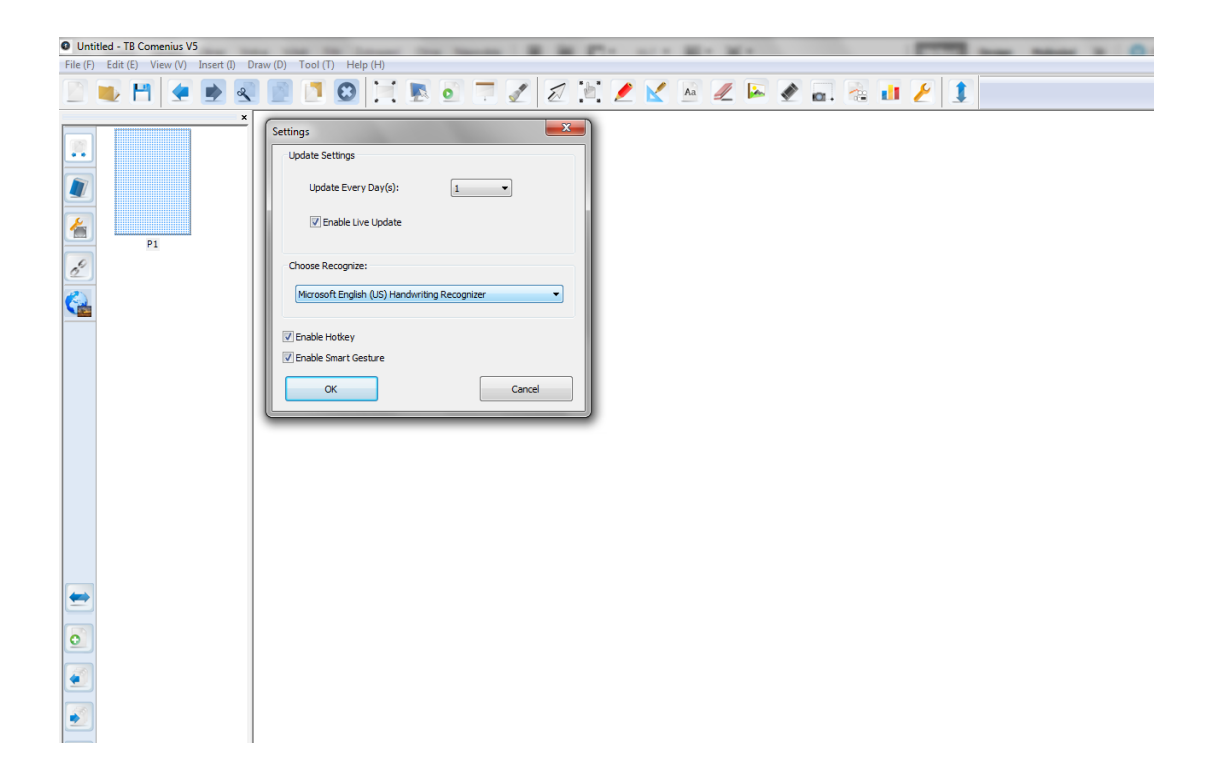

## Handwriting recognition / MyScript Stylus

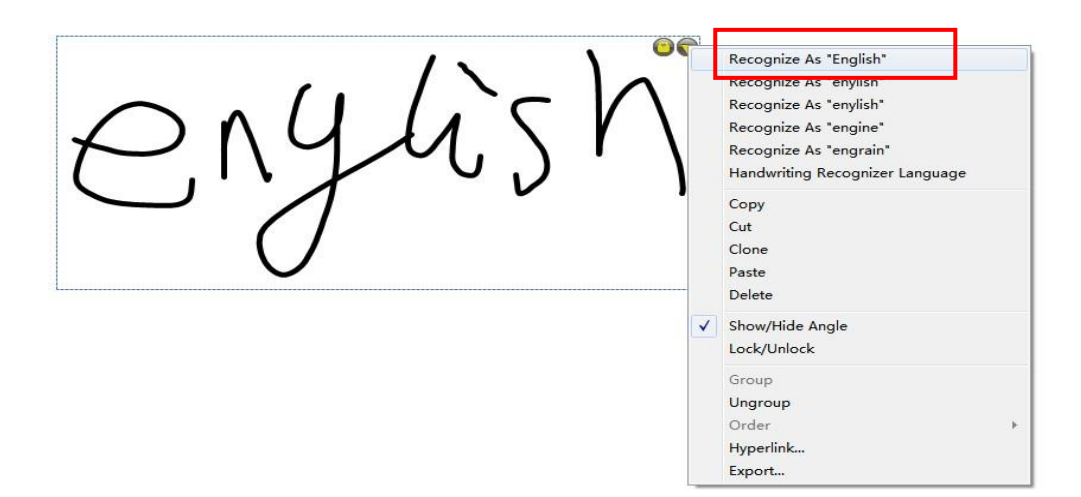

There is Handwriting Recognition function on the right top corner. Words can be recognized by clicking this function.

**NOTE:** All TRIUMPH BOARD Interactive whiteboards are equipped with the best in class handwriting recognition software MyScript stylus and this premium software can be used as option always by any kind of text box. The icon

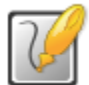

of this software pop up automatically.

| <mark>- A/</mark> A/7 <sup>8</sup> 8 1+2= | Cs₊                        |       | ×    |
|-------------------------------------------|----------------------------|-------|------|
|                                           | $\leftarrow$ $\rightarrow$ | Ŷ     | Z    |
|                                           | Tab                        | Space | \$\$ |
|                                           | Del                        | BkSp  |      |
|                                           | D                          | D     |      |

See also the MyScript Stylus user guide (help file) in MyScript Stylus CD

## **Edit Objects**

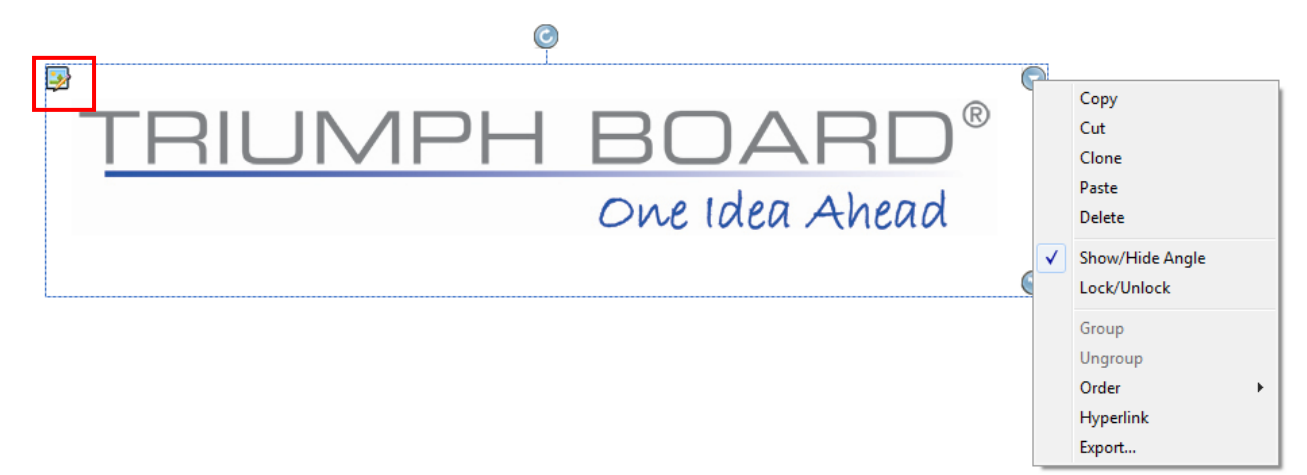

- 1) Select object then click right top quick menu button to select the features
- 2) User can edit photos by clicking the icons on the left top corner.

|    | Q                       |
|----|-------------------------|
| TE | Photo Editor            |
|    | TRIUMPH BOA<br>One Idea |
|    |                         |
|    | Crop Eraser             |

#### **Repair Service and Contacts**

Please contact your local supplier for the warranty and technical service or find all warranty conditions and service partners on our website <u>www.triumphboard.com</u> . For any questions please email us to <u>info@triumphboard.com</u>

TRIUMPH BOARD a.s. Neklanova 122/15 128 00 Praha 2 Czech Republic EU Phone: +420 224910221 Fax: +420 224910218 E-mail: info@triumphboard.com

#### <u>Notices</u>

Every effort has been made to ensure all information contained in this user guide is correct, but the accuracy or completeness is not guaranteed. Before using this product, you must evaluate it and determine if it is suitable for your intended application. You assume all risks and liability associated with such use. Any statements related to this product which is not contained in this manual or any contrary statements contained on your purchase order shall have no force of effect unless expressly agreed upon, in writing, by this company.

Without this company permission, reproduction or reprinting this user guide or any part is prohibited.

The contents of this user guide are subject to change without prior notice.

PLEASE see our website www.triumphboard.com for updates and fresh product information in the product and support sections.